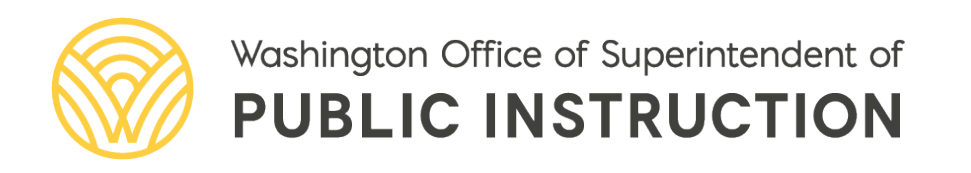

# Applying for Community Eligibility Provision (CEP) in WINS User Manual

## APPLYING FOR COMMUNITY ELIGIBILITY PROVISION (CEP) IN WINS USER MANUAL

2024

## Leanne Eko Chief Nutrition Officer

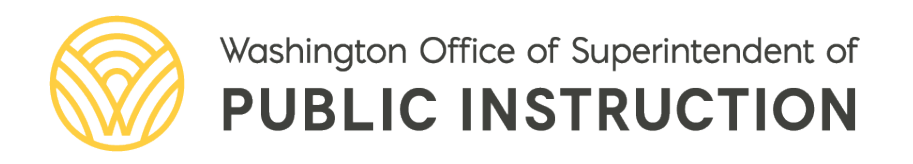

## TABLE OF CONTENTS

| Background Information                      | .4 |
|---------------------------------------------|----|
| Community Eligibility Program (CEP)         | .4 |
| Helpful Information                         | .4 |
| nstructions                                 | .4 |
| 1. Gather Materials                         | .4 |
| 2. Navigate to the Claims Tab               | .4 |
| 3. Review your Current Claiming Options     | .5 |
| Site Claiming Option History                | .5 |
| 4. Claiming Option Requests                 | .6 |
| Select Claiming Option Action               | .6 |
| 5. Select Sites                             | .6 |
| 6. Level of Elections                       | .7 |
| Identified Student and Claiming Percentages | .7 |
| A. District Wide                            | .8 |
| B. Individual Sites                         | .8 |
| C. Group and Individual Sites               | .8 |
| 7. Document Checklist 1                     | 10 |
| 8. Submit CEP Request1                      | 10 |
| 9. What Comes Next?1                        | 11 |
| Legal Notice 1                              | 12 |

## **BACKGROUND INFORMATION**

## **Community Eligibility Program (CEP)**

The Community Eligibility Provision (CEP) allows schools with high numbers of low-income children to serve free breakfast and lunch to all students. CEP is available to public, private, and tribal schools. Local Education Agencies (LEAs) or schools must have an Identified Student Percentage (ISP) of at least 25% based on data from April 1st of the school year prior to implementing CEP.

The Washington State legislature passed House Bill 1878 during the 2022 legislative session which amended RCW 28A.235.300. Beginning in the 2022–2023 school year, public schools with an Identified Student Percentage of 40 percent or greater must operate CEP for the four-year CEP cycle. The ISP is calculated as of April 1 each year and is the percentage of students directly certified for free meals without an application.

Along with the passage of House Bill 1878, the legislature passed funding to supplement federal reimbursement so that all meals served in a CEP school or group of schools with overall ISP of **40% or greater** are reimbursed at the federal free rate. State supplemental funds do not cover individual schools or groups that operate CEP with an overall ISP less than 40%. LEAs are encouraged to review their data and determine if it's financially viable for the district to operate CEP with an ISP between 25–40%.

## **Helpful Information**

<u>Required Fields</u> – Required fields will be marked with an asterisk (\*). Data must be entered in required fields or user will receive an error message and will not be allowed to continue until the error has been corrected.

Help Links – Help links (?) will provide the user with additional on-screen help information.

## **INSTRUCTIONS**

## **1. Gather Materials**

- WINS Log-in
- Signed WINS Agreement
- CEP Data Template, including:
  - Alphabetical list of all enrolled students by school. Data must be reflective of April 1.
  - Highlight Identified Students.
  - Enrollment as of April 1.

#### 2. Navigate to the Claims Tab

The *Claiming Options* tab is located as a sub-tab under the main *Claims* tab on the *Profile* screen.

| Claiming Options Requests Curre | ent Claiming Options                   |                   |                  |                    |        |          |
|---------------------------------|----------------------------------------|-------------------|------------------|--------------------|--------|----------|
| CLAIMING OPTIONS FILTE          | 'P                                     |                   |                  |                    |        |          |
|                                 | ax                                     |                   |                  |                    |        |          |
| Program Year: 2019-20           | Ŧ                                      |                   |                  |                    |        |          |
| OUDDENT OF ADMING OPPI          | ONG                                    |                   |                  |                    |        |          |
| CURRENT CLAIMING OPTI           | ONS                                    |                   |                  |                    |        |          |
| STANDARD                        |                                        |                   |                  |                    | •      |          |
| 10 🗢 Sites per page             |                                        |                   | Filter S         | ites:              |        |          |
| View History                    |                                        | s                 | iite             |                    | A      |          |
| n Example Eleme                 | ntary                                  |                   |                  |                    |        |          |
| 🖘 🔮 Example Middle              |                                        |                   |                  |                    |        |          |
| 🖘 🔮 Example High                |                                        |                   |                  |                    |        |          |
| Showing 1 to 3 of 3 Sites       |                                        |                   |                  |                    |        |          |
| Showing 1 to 3 of 3 Sites       |                                        |                   |                  |                    |        |          |
| CEP                             |                                        |                   |                  |                    | •      |          |
| 10 A Sites per page             |                                        |                   | Eilter 9         | itee:              |        |          |
| 10 🗣 Sites per page             |                                        |                   | Filler 5         | nes:               |        |          |
| History Site                    | <ul> <li>Free</li> <li>Pald</li> </ul> | Effective<br>Date | Original<br>Year | Expiration<br>Year |        |          |
| Eagle Elementary                | 80% / 20%                              | 8/1/2018          | 2018-19          | 2021-22            |        |          |
| Whitman Elementary              | 100% / 0%                              | 8/1/2019          | 2019-20          | 2022-23            |        |          |
| Sponsor Profile                 | Applications                           | Sites             | Shared Calendar  | Budgets            | Claims | Accounts |
| sponsor Prome                   | Applications                           | Sites             | Shareu Calendar  | Buugets            | Ciaims | Accounts |
|                                 |                                        |                   |                  |                    |        |          |
| Claims Claimin                  | og Options                             |                   |                  |                    |        |          |
|                                 | 8                                      |                   |                  |                    |        |          |
|                                 |                                        |                   |                  |                    |        |          |
| Claiming Option:                | s Requests                             | Current C         | laiming Options  |                    |        |          |
|                                 |                                        |                   |                  |                    |        |          |
|                                 | ODTIONCE                               | TUTED             |                  |                    |        |          |
| CLAIMING                        | JPHONS F                               | ILIEK             |                  |                    |        |          |
|                                 | 201                                    | 0.20              | -                |                    |        |          |
| Progra                          | am Year: 201                           | 9-20              | *                |                    |        |          |
|                                 |                                        |                   |                  |                    |        |          |

## **3. Review your Current Claiming Options**

The *Current Claiming Options* screen is divided into 3 grids that can be expanded or contracted by clicking each of the header rows. Each of these grids will display the list of sites that are operating the Standard, CEP, or Provision II claiming option.

Clicking the *View* icon next to sites will open the *View Site Claiming Option* screen. Clicking the *History* icon next to sites will display the *Site Claiming Option History* screen.

#### **Site Claiming Option History**

The *Site Claiming Option History* screen will show the selected site's claiming option history. The screen will display CEP data history from 2014–15 forward.

| Site Claiming Option History |                    |                   |              |            |        |               |                    |  |
|------------------------------|--------------------|-------------------|--------------|------------|--------|---------------|--------------------|--|
| Site                         | Claiming<br>Option | Effective<br>Date | Free / Red   | luced Paid |        | Start<br>Year | Expiration<br>Year |  |
| Collins Elementary           | CEP                | 7/1/2020          | B/L: 83.06 % | 0.00 %     | 0.00 % | 2021          | 2024               |  |
| Collins Elementary           | CEP                | 7/1/2019          | B/L: 79.64 % | 0.00 %     | 0.00 % | 2020          | 2023               |  |
| Collins Elementary           | CEP                | 4/1/2020          | B/L: 79.63 % | 0.00 %     | 0.00 % | 2020          | 2023               |  |
|                              |                    |                   |              |            |        |               |                    |  |
| the Class                    |                    |                   |              |            |        |               |                    |  |
|                              |                    |                   | A Close      |            |        |               |                    |  |

## 4. Claiming Option Requests

The Claiming Option Requests screen will display all claiming option requests and the status of those requests.

| Claiming | Optic | ons Requests | Curre     | nt Claiming Options                     |                             |                |                       |
|----------|-------|--------------|-----------|-----------------------------------------|-----------------------------|----------------|-----------------------|
| CLAIM    | AING  | GOPTION      | REQUE     | STS                                     |                             | Select C       | Claiming Option Actio |
| 10 🜩     | Sites | s per page   |           |                                         |                             | Filter Sites:  |                       |
| View     | Edit  | Delete Note: | s History | Action                                  | Election Level              | Current Status | Status Date 👻         |
| ¢        | 1     | ×            | 1         | CEP - Request to Operate for PY 2020-21 | Individual Sites            | Created        | 03/02/2020            |
| ¢        |       |              | 1         | CEP - Request to Operate for PY 2019-20 | Groups and Individual Sites | Approved       | 08/01/2019            |
|          |       | 10.03        |           |                                         |                             |                |                       |

#### **Select Claiming Option Action**

The screen will display the *Select Claiming Option Action* screen. Clicking this button will display a pop-up, allowing you to select your desired action:

- Request CEP
- Request Provision II
- Request to Return to Standard if currently operating CEP or Provision II

| Select Claiming Option Action                                                                                                    |
|----------------------------------------------------------------------------------------------------|
| <ul> <li>CEP - Request to Operate for program year 2020-21</li> <li>Return to Standard Claiming for program year 2020-21</li> </ul> |
| ✓ OK 🗶 Cancel                                                                                                    |

## 4. Select Sites

After selecting an action, the screen will display the current claiming option for each site. You can select one or more sites from the list by clicking the individual boxes next to the site name, or you can select all/deselect all using the buttons.

If a site currently operating CEP is selected, that site will be included as part of the new request and if approved, will start a new CEP 4-year cycle.

| CLAIMING OPTION REQU                                            | CLAIMING OPTION REQUEST - SELECT SITES |                  |                          |              |  |  |  |  |
|-----------------------------------------------------------------|----------------------------------------|------------------|--------------------------|--------------|--|--|--|--|
| Select the sites requesting CEP For 2020-21                     |                                        |                  |                          |              |  |  |  |  |
| NOLE. ONCHECKEL SILES WIN TELAIT LITER CUITERL CIAITING OPLION. |                                        |                  |                          |              |  |  |  |  |
| AVAILABLE SITES                                                 |                                        |                  |                          |              |  |  |  |  |
| Select All Deselect All                                         |                                        |                  |                          |              |  |  |  |  |
| Site Name                                                       | Claiming Option                        | Start Year       | Expiration Year          | Renewal Year |  |  |  |  |
| St. Helens Middle School                                        | Standard                               |                  |                          |              |  |  |  |  |
| Mt. Rainier High                                                | Standard                               |                  |                          |              |  |  |  |  |
| Mt. Baker Elementary                                            | Standard                               |                  |                          |              |  |  |  |  |
| Select All Deselect All                                         |                                        |                  |                          |              |  |  |  |  |
|                                                                 |                                        |                  |                          |              |  |  |  |  |
| Meals are served to enrolled child                              | en at no charge. Rein                  | nbursement to    | schools is based or      | claiming     |  |  |  |  |
| percentages derived from the perc                               | entage of students dir                 | ectly certified. | Claiming percentag       | es are       |  |  |  |  |
| guaranteed for a period of four sch                             | ool years. Percentage                  | es may be incr   | reased if direct certifi | cation       |  |  |  |  |
| percentages rise for a given schoo                              | percentages rise for a given school.   |                  |                          |              |  |  |  |  |
|                                                                 |                                        |                  |                          |              |  |  |  |  |
|                                                                 |                                        |                  |                          |              |  |  |  |  |
|                                                                 | × Close                                | Next 🗲           |                          |              |  |  |  |  |

#### **5. Level of Election**

After selecting the sites you want to apply CEP to, a pop-up screen will display for selecting the *Level of Election*.

The options for selection include:

- Groups and Individual Sites
- District-Wide
- Individual Sites

Depending on how many sites you selected for election, you will have various options. Make a selection and click *OK*.

| Level of Elec                             | ction         |
|-------------------------------------------|---------------|
| Groups and Individual Sites District Wide |               |
| Individual Sites                          |               |
|                                           | ✓ OK X Cancel |

#### **Identified Student and Claiming Percentages**

The *Identified Student and Claiming Percentages screen* will display selected sites in groups according to the level of election selected. Using April 1 data, enter the *Total Enrolled Students* and

the Total Identified Students. Based on these entries, the system will calculate the ISP Percentages.

You may select the *Back* button to change site selections and level of election.

#### A. District Wide

If *District-Wide* is selected as the level of election, the system will calculate the total ISP for all district sites and claiming percentages will be based on the district-wide calculations.

| DENTIFIED STUDENT        | AND CLAIMIN                                   | NG PERCENTAC                 | ES                                |                          |                        |
|--------------------------|-----------------------------------------------|------------------------------|-----------------------------------|--------------------------|------------------------|
| Re                       | quest: CEP - Re                               | equest to Opera              | te for PY 2020-21 l               | evel of Election:        | District Wide          |
|                          |                                               |                              |                                   |                          |                        |
| Site Name                | Total Enrolled<br>Students as of<br>April 1st | Total Identified<br>Students | Identified Student<br>Percentage* | ISP Free<br>Percentage** | ISP Paid<br>Percentage |
| District Wide            |                                               |                              |                                   |                          |                        |
| St. Helens Middle School | 300 *                                         | 180                          | 60.00%                            | 96.00%                   | 4.00%                  |
| Mt. Rainier High         | 100 *                                         | 60                           | 60.00%                            | 96.00%                   | 4.00%                  |
| Mt. Baker Elementary     | 100 *                                         | 50                           | 50.00%                            | 80.00%                   | 20.00%                 |
| Mt. Adams Middle School  | 200                                           | 125                          | 62.50%                            | 100.00%                  | 0.00%                  |
| Cascade Elementary       | 100 *                                         | 60                           | 60.00%                            | 96.00%                   | 4.00%                  |
| Olympus Alt. High        | 100 *                                         | 40                           | <b>4</b> 0.00%                    | 64.00%                   | 36.00%                 |
| Group Totals             | 900                                           | 515                          | 57.22%                            | 91.55%                   | 8.45%                  |

#### **B. Individual Sites**

If *Individual Sites* is selected as the level of election, the system will calculate the total ISP for each site individually and claiming percentages will be based on that site's percentages. If an individual site does not meet the required 40%, sponsors are allowed to submit the request for review by a program specialist.

| DENTIFIED STUDENT AND CLAIMING PERCENTAGES                                           |                                          |          |                            |     |                                   |                          |                        |  |  |
|--------------------------------------------------------------------------------------|------------------------------------------|----------|----------------------------|-----|-----------------------------------|--------------------------|------------------------|--|--|
| Request: CEP - Request to Operate for PY 2020-21 Level of Election: Individual Sites |                                          |          |                            |     |                                   |                          |                        |  |  |
| Site Name                                                                            | Total Enroll<br>Students as<br>April 1st | ed<br>of | Total Identifi<br>Students | ied | Identified Student<br>Percentage* | ISP Free<br>Percentage** | ISP Paid<br>Percentage |  |  |
| St. Helens Middle School                                                             | 300                                      | *        | 180                        | *   | 60.00%                            | 96.00%                   | 4.00%                  |  |  |
| Mt. Rainier High                                                                     | 100                                      | *        | 60                         | *   | 60.00%                            | 96.00%                   | 4.00%                  |  |  |
| Mt. Baker Elementary                                                                 | 100                                      | *        | 50                         | *   | 50.00%                            | 80.00%                   | 20.00%                 |  |  |
| Mt. Adams Middle School                                                              | 200                                      | *        | 125                        | *   | 62.50%                            | 100.00%                  | 0.00%                  |  |  |
| Cascade Elementary                                                                   | 100                                      | *        | 60                         | *   | 60.00%                            | 96.00%                   | 4.00%                  |  |  |
| Olympus Alt. High                                                                    | 100                                      | *        | 40                         | *   | 40.00%                            | 64.00%                   | 36.00%                 |  |  |
|                                                                                      |                                          |          |                            |     |                                   |                          |                        |  |  |
|                                                                                      |                                          |          | 🗲 Back                     | BS  | iave 🗙 Close                      | Next 🗲                   |                        |  |  |

#### C. Group and Individual Sites

If Groups and Individual Sites is selected as the level of election, the screen will first display all sites

as Individual Sites. Select '*Add Group*' to add groups and click and drag sites into groupings or leave as individual sites to achieve the best claiming percentages.

| DENTIFIED STUDENT AND CLAIMING PERCENTAGES                                                      |                                               |                              |                                   |                          |                        |  |  |  |  |  |
|-------------------------------------------------------------------------------------------------|-----------------------------------------------|------------------------------|-----------------------------------|--------------------------|------------------------|--|--|--|--|--|
| Request: CEP - Request to Operate for PY 2020-21 Level of Election: Groups and Individual Sites |                                               |                              |                                   |                          |                        |  |  |  |  |  |
| Site Name                                                                                       | Total Enrolled<br>Students as of<br>April 1st | Total Identified<br>Students | Identified Student<br>Percentage* | ISP Free<br>Percentage** | ISP Paid<br>Percentage |  |  |  |  |  |
| Individual Sites                                                                                | Individual Sites                              |                              |                                   |                          |                        |  |  |  |  |  |
|                                                                                                 |                                               |                              |                                   |                          |                        |  |  |  |  |  |
| High and Low ISP 🗾 🥒                                                                            |                                               |                              |                                   |                          |                        |  |  |  |  |  |
| St. Helens Middle School                                                                        | 200                                           | 80 *                         | 40.00%                            | 64.00%                   | 36.00%                 |  |  |  |  |  |
| Mt. Rainier High                                                                                | 100 *                                         | 62 *                         | 62.00%                            | 99.20%                   | 0.80%                  |  |  |  |  |  |
| Mt. Baker Elementary                                                                            | 100 *                                         | 35 🛊                         | 35.00%                            | 56.00%                   | 44.00%                 |  |  |  |  |  |
| Mt. Adams Middle School                                                                         | 400 *                                         | 250 *                        | 62.50%                            | 100.00%                  | 0.00%                  |  |  |  |  |  |
| Group Totals                                                                                    | 800                                           | 427                          | 53.37%                            | 85.39%                   | 14.61%                 |  |  |  |  |  |
| Middle ISP 🧪                                                                                    |                                               |                              |                                   |                          |                        |  |  |  |  |  |
| Cascade Elementary                                                                              | 250 🜟                                         | 130 🜟                        | 52.00%                            | 83.20%                   | 16.80%                 |  |  |  |  |  |
| Endeavor Middle School                                                                          | 300                                           | 180 🔹                        | 60.00%                            | 96.00%                   | 4.00%                  |  |  |  |  |  |
| Group Totals                                                                                    | 550                                           | 310                          | 56.36%                            | 90.18%                   | 9.82%                  |  |  |  |  |  |

#### **Maximizing State Meal Reimbursement**

Local Education Agencies (LEAs), schools, or groups of schools must have an overall ISP of 40% or greater to be eligible for state supplemental reimbursement. LEAs are encouraged to maximize the grouping of schools, so the overall ISP is at least 40%.

#### **Example A: Eligible for State Meal Reimbursement**

The group's overall ISP is greater than 40%, so the group is eligible for state supplemental reimbursement.

| School Name | Identified<br>Students | Enrolled<br>Students | ISP    | ISP Free<br>Percentage | ISP Paid<br>Percentage |
|-------------|------------------------|----------------------|--------|------------------------|------------------------|
| School 1    | 80                     | 200                  | 40.00% | 64.00%                 | 36.00%                 |
| School 2    | 62                     | 100                  | 62.00% | 99.20%                 | 0.80%                  |
| School 3    | 35                     | 100                  | 35.00% | 56.00%                 | 44.00%                 |
| School 4    | 250                    | 400                  | 62.50% | 100.00%                | 0.00%                  |
| Totals      | 427                    | 800                  | 53.37% | 85.39%                 | <b>14.61%</b>          |

#### Example B: Not Eligible for State Meal Reimbursement

The group's overall ISP is less than 40%. The group is **not** eligible for state supplemental reimbursement but may choose to operate CEP with an ISP between 25–40%. In this example, 60.80% will be reimbursed at the federal free rate and 39.20% of meals will be reimbursed at the federal free rate and 39.20% of meals will be reimbursed at the federal paid rate. LEAs must cover the cost of paid meals with other dollars.

| School Name | ldentified<br>Students | Enrolled<br>Students | ISP    | ISP Free<br>Percentage | ISP Paid<br>Percentage |
|-------------|------------------------|----------------------|--------|------------------------|------------------------|
| School 1    | 155                    | 400                  | 38.75% | 62.00%                 | 38.00%                 |
| School 2    | 95                     | 250                  | 38.00% | 60.80%                 | 39.20%                 |
| School 3    | 24                     | 100                  | 24.00% | 38.40%                 | 61.60%                 |
| School 4    | 68                     | 150                  | 45.33% | 72.53%                 | 27.47%                 |
| Totals      | 342                    | 900                  | 38.00% | <b>60.80%</b>          | <b>39.20%</b>          |

### 6. Document Checklist

The Document Checklist is the last screen in the CEP application process. Use this screen to upload the required documentation and identify required contacts. Required documents include:

- Signed CEP Agreement
- Completed CEP Data Template

| CLAIMING OPTION REQUEST - DOCUMENT CHECKLIST                          |                                 |                |                            |   |             |  |
|-----------------------------------------------------------------------|---------------------------------|----------------|----------------------------|---|-------------|--|
| Signed Agreement *                                                    |                                 |                |                            |   |             |  |
| Delete Download File Name D                                           |                                 | Document Title | Document Title             |   | Description |  |
| 🗙 🤚 CEPAgreen                                                         | reement-2024.docx Si            |                | Signed CEP Agreement       |   |             |  |
| Upload Signed Agreement Supporting Documentation                      |                                 |                |                            |   |             |  |
| Delete Download File Name                                             | > Name                          |                | Document Title             |   | Description |  |
| 🗙 🖖 UpdatedCE                                                         | tedCEPDataTemplate-2024-25.xlsx |                | Complete CEP Data Template |   |             |  |
| Upload Supporting Document SPONSOR CEP CONTACTS                       |                                 |                |                            |   |             |  |
| Name and phone number of the person who prepared the CEP application: |                                 |                |                            |   |             |  |
| Name                                                                  | Jane Doe                        |                |                            | * |             |  |
| Phone Number                                                          | (111) 111-1111 * Ext.           |                |                            |   |             |  |
| Who can we contact that would be available over the summer? 2         |                                 |                |                            |   |             |  |
| Name                                                                  | Jane Doe                        |                |                            | * |             |  |
| Phone Number                                                          | (111) 111-1111 * Ext.           |                |                            |   |             |  |

#### 7. Submit CEP Request

Once completed, submit the CEP request from the *Document Checklist* screen. It will then be sent to the program specialist for review. If the specialist returns the application for additional work, it will be displayed as a work queue item on your Claims work queue on the home screen.

If the CEP application is approved or denied, a notice will be sent to the Claims Notifications and Alerts queue on your home screen.

## 8. What Comes Next?

After submitting the application, a program specialist will request the following submissions for a sample of students:

- Actual Direct Certification Free and Direct Certification Free via Medicaid downloads from EDS
- Certification documents for students "extended eligibility" by shared household include supporting data for qualifying student found on the DC list
- Certification documents for students experiencing homelessness (signed list provided by McKinney-Vento Liaison)
- Certification documents for students receiving Migrant Education Services
- Certification documents for students in Foster Care (signed list provided by Foster Liaison)
- Certification documents for ECEAP or Head Start students
- Any other source document necessary to qualify a child such as a letter from DSHS for foster children

#### Get ready to serve meals at no cost to all students!

## LEGAL NOTICE

#### 

*Except where otherwise noted, this work by the <u>Office of Superintendent of Public</u> <u>Instruction</u> is licensed under a <u>Creative Commons Attribution License.</u>* 

Alternate material licenses with different levels of user permission are clearly indicated next to the specific content in the materials.

This resource may contain links to websites operated by third parties. These links are provided for your convenience only and do not constitute or imply any endorsement or monitoring by OSPI.

*If this work is adapted, note the substantive changes and re-title, removing any Washington Office of Superintendent of Public Instruction logos. Provide the following attribution:* 

Please make sure that permission has been received to use all elements of this publication (images, charts, text, etc.) that are not created by OSPI staff, grantees, or contractors. This permission should be displayed as an attribution statement in the manner specified by the copyright holder. It should be made clear that the element is one of the "except where otherwise noted" exceptions to the OSPI open license.

For additional information, please visit the OSPI Interactive Copyright and Licensing Guide.

In accordance with federal civil rights law and U.S. Department of Agriculture (USDA) civil rights regulations and policies, this institution is prohibited from discriminating on the basis of race, color, national origin, sex (including gender identity and sexual orientation), disability, age, or reprisal or retaliation for prior civil rights activity.

Program information may be made available in languages other than English. Persons with disabilities who require alternative means of communication to obtain program information (e.g., Braille, large print, audiotape, American Sign Language), should contact the responsible state or local agency that administers the program or USDA's TARGET Center at 202-720-2600 (voice and TTY) or contact USDA through the Federal Relay Service at 800-877-8339.

To file a program discrimination complaint, a Complainant should complete <u>Form AD-3027, USDA</u> <u>Program Discrimination Complaint Form(link is external)</u>, from any USDA office, by calling 866-632-9992 or by writing a letter addressed to USDA. The letter must contain the complainant's name, address, telephone number, and a written description of the alleged discriminatory action in sufficient detail to inform the Assistant Secretary for Civil Rights (ASCR) about the nature and date of an alleged civil rights violation. The completed AD-3027 form or letter must be submitted to USDA by:

#### 1. Mail:

U.S. Department of Agriculture Office of the Assistant Secretary for Civil Rights 1400 Independence Avenue, SW Washington, D.C. 20250-9410; or

- 2. Fax:833-256-1665 or 202-690-7442; or
- 3. Email: USDA Program Intake(link is external)

This institution is an equal opportunity provider.

OSPI provides equal access to all programs and services without discrimination based on sex, race, creed, religion, color, national origin, age, honorably discharged veteran or military status, sexual orientation including gender expression or identity, the presence of any sensory, mental, or physical disability, or the use of a trained dog guide or service animal by a person with a disability. Questions and complaints of alleged discrimination should be directed to the Equity and Civil Rights Director at 360-725-6162 or P.O. Box 47200 Olympia, WA 98504-7200.

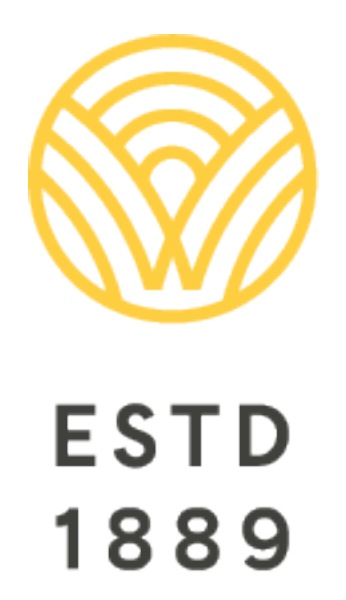

All students prepared for post-secondary pathways, careers, and civic engagement.

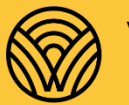

Washington Office of Superintendent of **PUBLIC INSTRUCTION** 

**Chris Reykdal** | State Superintendent Office of Superintendent of Public Instruction Old Capitol Building | P.O. Box 47200 Olympia, WA 98504-7200